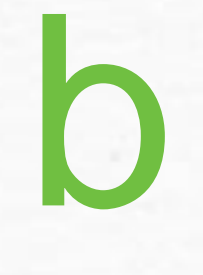

# Marketplace

MICHIGAN'S CONTINUING EDUCATION HUB FOR REAL ESTATE PROFESSIONALS.

# How to Change Profile Information

A DIVISION OF MICHIGAN REALTORS®

0

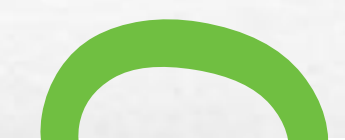

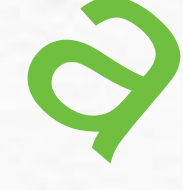

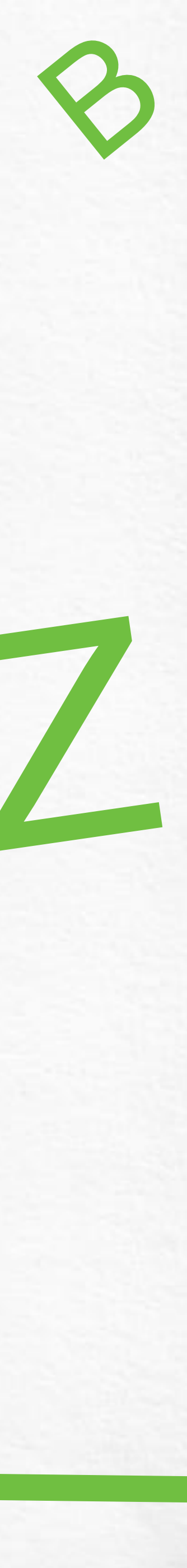

## cemarketplace.net

Click on Login, enter your Username and Password to proceed.

If you happen to forget either one, click on the link for Forgot Username or Password to have a recovery email sent to you.

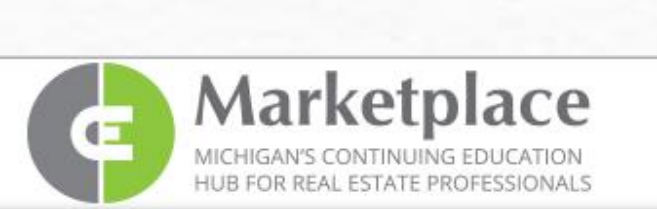

Instructor

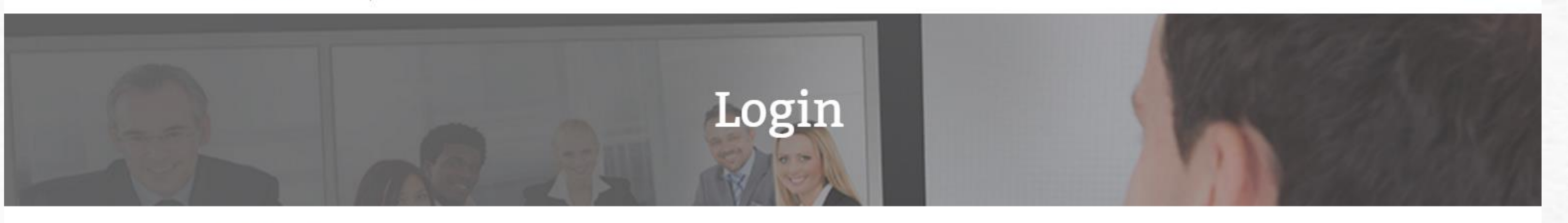

Login to your account

First time user - Register here Username

Password

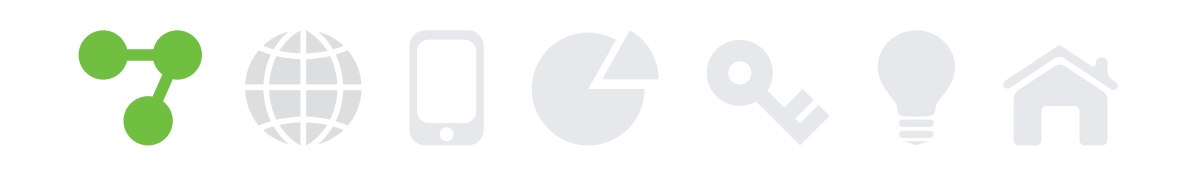

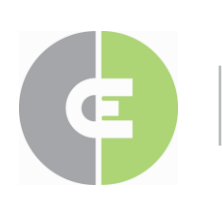

MICHIGAN'S CONTINUING EDUCATION HUB FOR REAL ESTATE PROFESSIONALS

### Click on Login when you come back to the site

FAQ CALENDAR ABOUT US REGISTER CONTACT PRIVACY

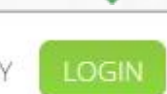

Licensee Sponsor

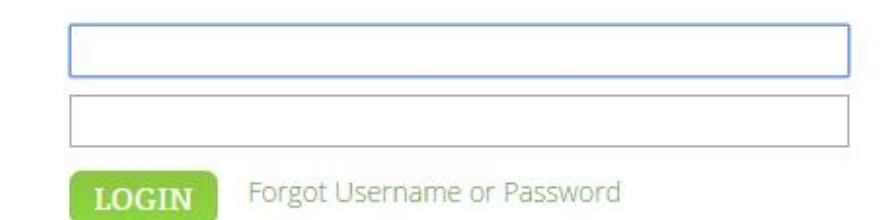

Division of MICHIGAN REALTORS® © 2015 MICHIGAN REALTORS® • P: 844.642.6633 • F: 517.334.5568

## Login to Change Profile Information

Select Licensee from the main screen to view your continuing education history, add self reporting credits and change your email, username, or password.

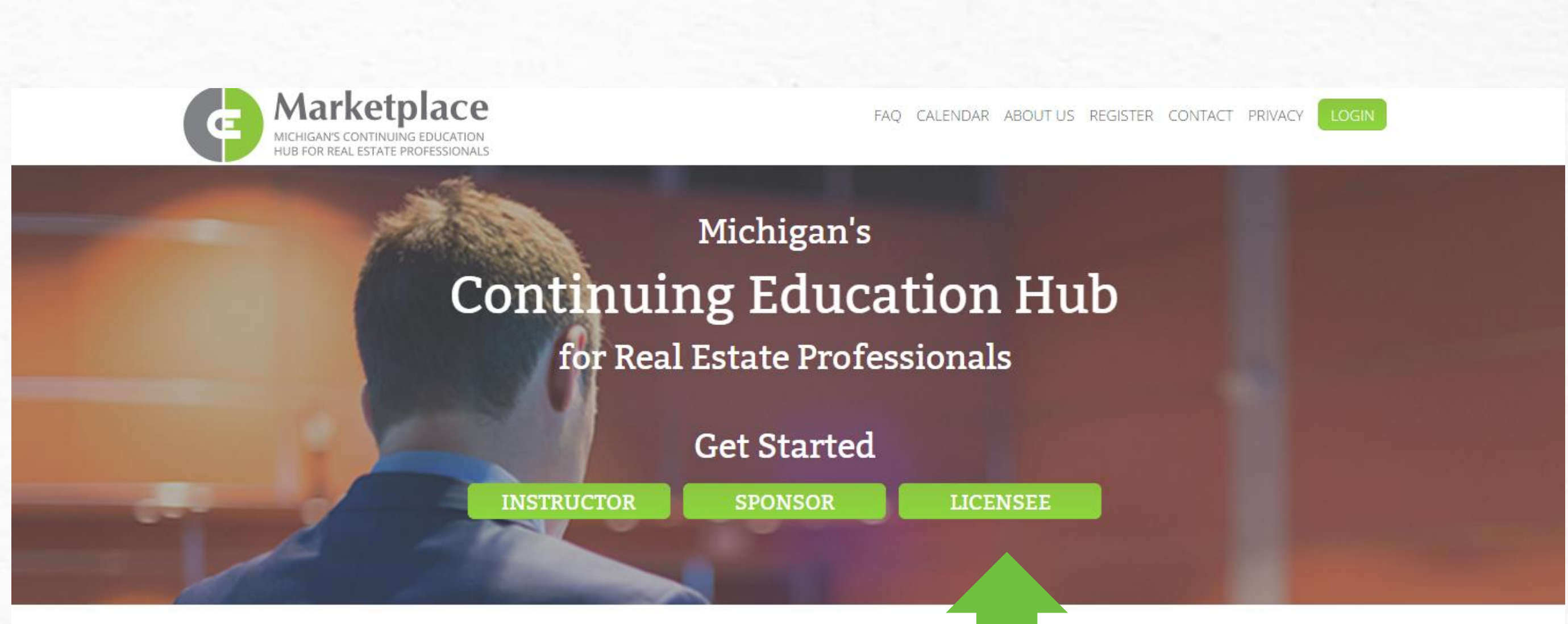

Whether you're a real estate instructor, sponsor, or licensee, CE Marketplace is the place has the most current, comprehensive, and practical real estate education information avai gain the knowledge you need to succeed, or to track your certification progress, sim

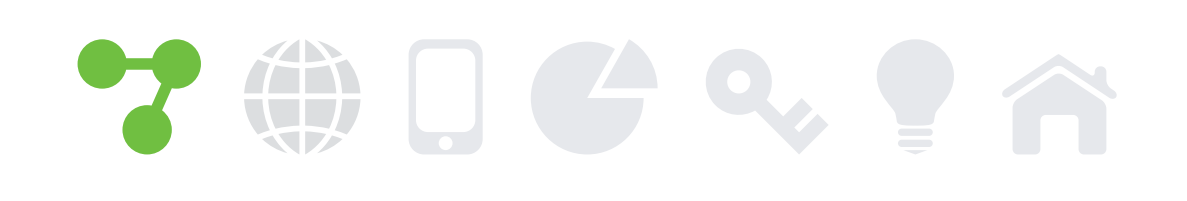

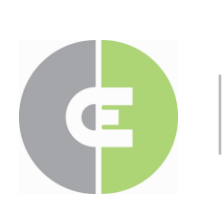

MICHIGAN'S CONTINUING EDUCATION HUB FOR REAL ESTATE PROFESSIONALS

#### **Select Licensee to view your profile**

fessional development. CE Marketplace rom instructors and course sponsors. To ate a login and leave the rest to us.

Division of MICHIGAN REALTORS® © 2015 MICHIGAN REALTORS® • P: 844.642.6633 • F: 517.334.5568

# Your CE Profile

To change your profile information, click on your name in the upper right corner.

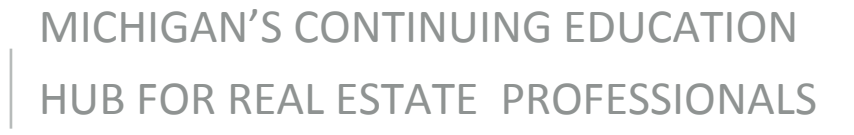

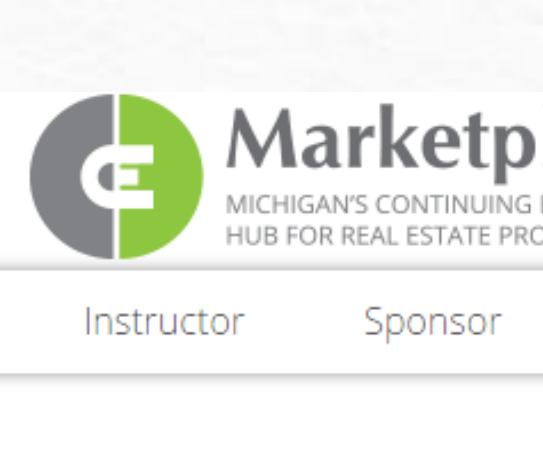

My CE Credits

### Make changes to your CE profile

| DOFESSIONALS                                                                                                    |             |
|----------------------------------------------------------------------------------------------------|-------------|
| Licensee Welcome: Your Name                                                                                                    |             |
| My CE Credits   Your Name, Office Name (License number)   For Education Period:   11/1/2015 thru 12/31/2018     CE Marketplace Course History |             |
| COURSE DATE CLASS COURSE TITLE CODE COURSE TITLE CODE COURSE TITLE CODE CREDITS CREDITS                                                       | CERTIFICATE |
| 1/7/2016000681MSHDA's Homeownership Programs - Delivering the Dream to<br>Michigan Families0005691.00                                         | 3           |
| 1/21/2016000690Cultural Intelligence: Why Michigan Real Estate Needs It0005962.00                                                             | 8           |
| 1/21/2016 000695 Igniting The Passion 000589 1.00                                                                                             | 8           |
| 1/28/2016         000751         Professional Standards Training 2016         000479         3.00                                             | 3           |

#### Self Reporting Course History Add Self Reporting Credits

You have no self reported courses recorded.

#### CE Credits Summary

| CREDIT TYPE | TOTAL CREDITS |
|-------------|---------------|
| Legal       | 3.00          |
| Elective    | 4.00          |

Division of

© 2016 MICHIGAN REALTORS® • P: 844.642.6633 • F: 517.334.5568

# **User Profile**

To get communications/updates and your CE Marketplace certificates of completion, please be sure we have your current email address on file.

You can also change your Username and Password at any time.

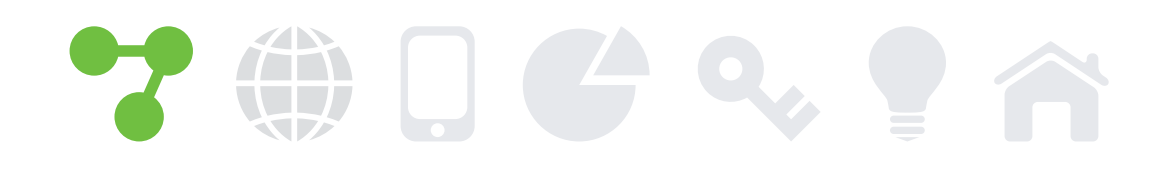

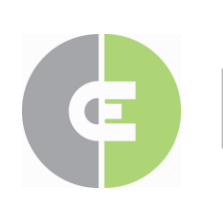

MICHIGAN'S CONTINUING EDUCATION HUB FOR REAL ESTATE PROFESSIONALS

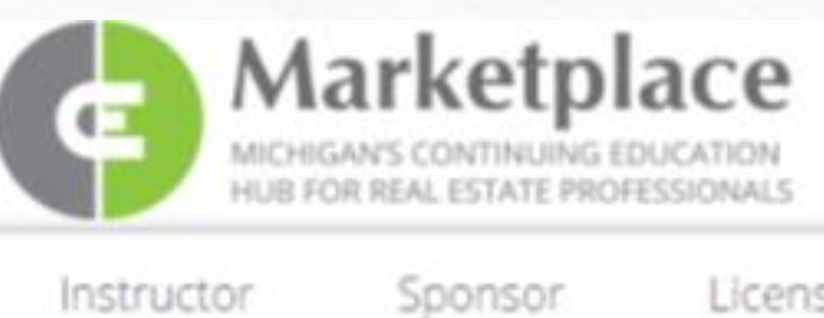

# **User** Profile

Instructor

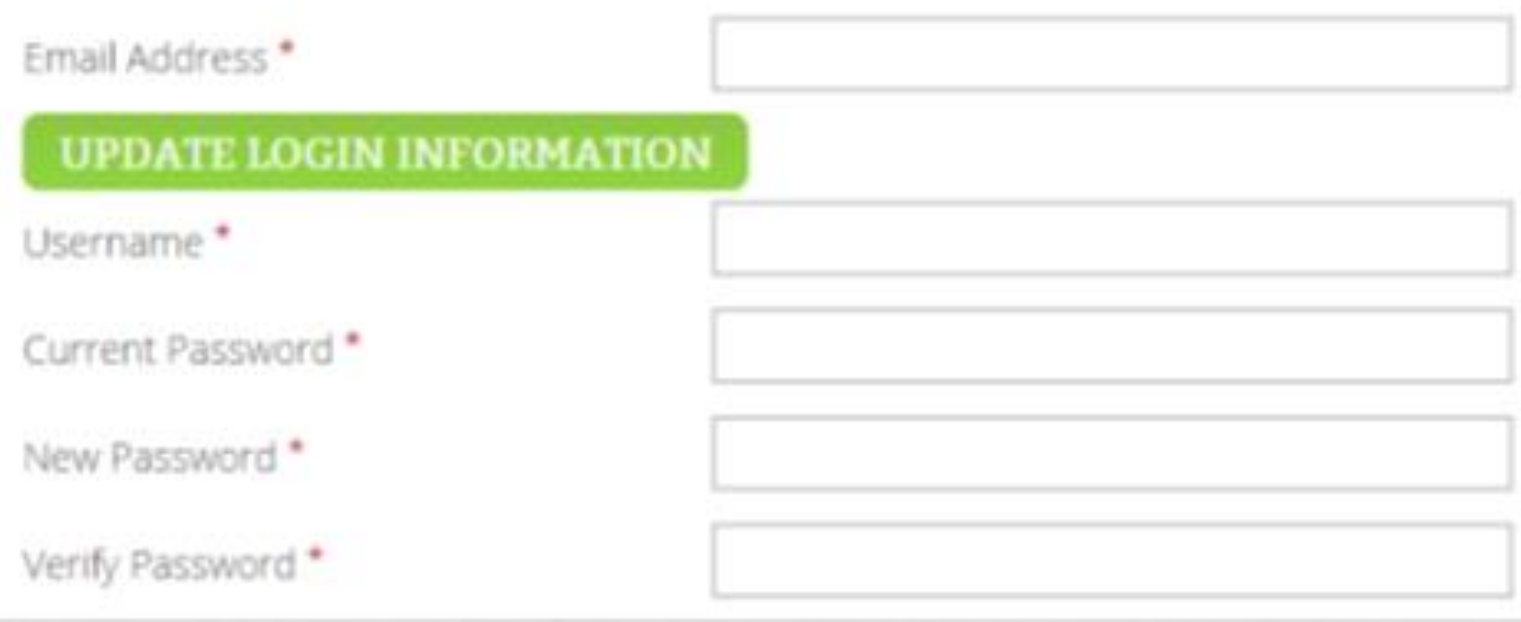

### Change your username, password, or email

FAQ CALENDAR ABOUT US CONTACT PRIVACY LOGOUT

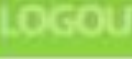

Licensee

Welcome: Your Name Here

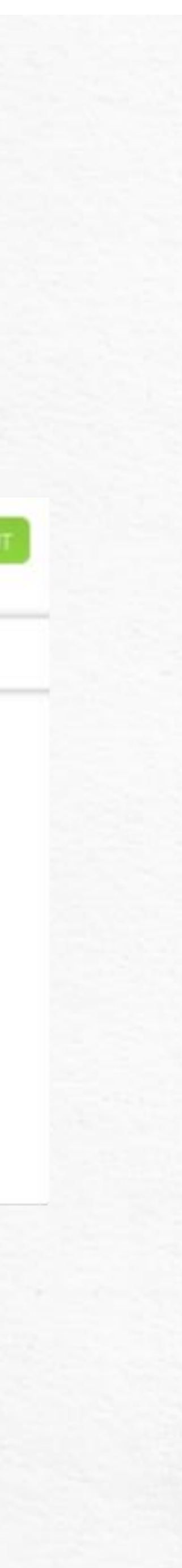

# **Contact Us**

Thank you for watching. If you have any questions or problems changing your information, please contact us and we will gladly assist you.

Normal office hours are: Monday – Friday 9am to 4pm.

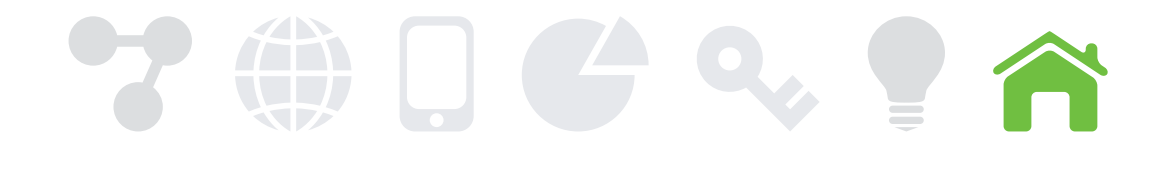

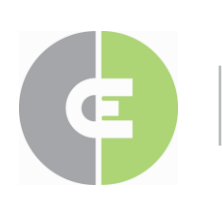

MICHIGAN'S CONTINUING EDUCATION HUB FOR REAL ESTATE PROFESSIONALS QUALIFIED, CRITIQUED INSTRUCTORS

> Audit Protection

844.642.6633 (844-MICONED) www.cemarketplace.net tracking@cemarketplace.net

> Simplified tracking

# Marketplace

MICHIGAN'S CONTINUING EDUCATION HUB FOR REAL ESTATE PROFESSIONALS. Free for Michigan licensed real estate professionals

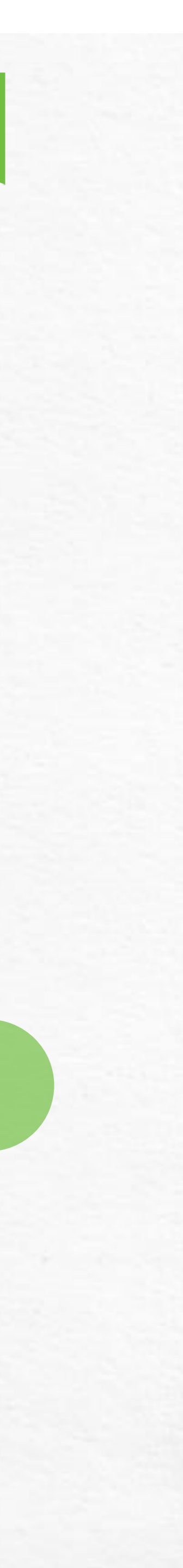